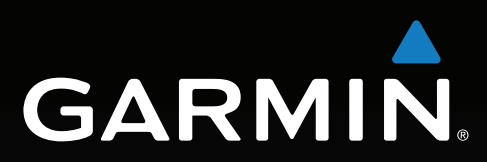

Modèle : 660

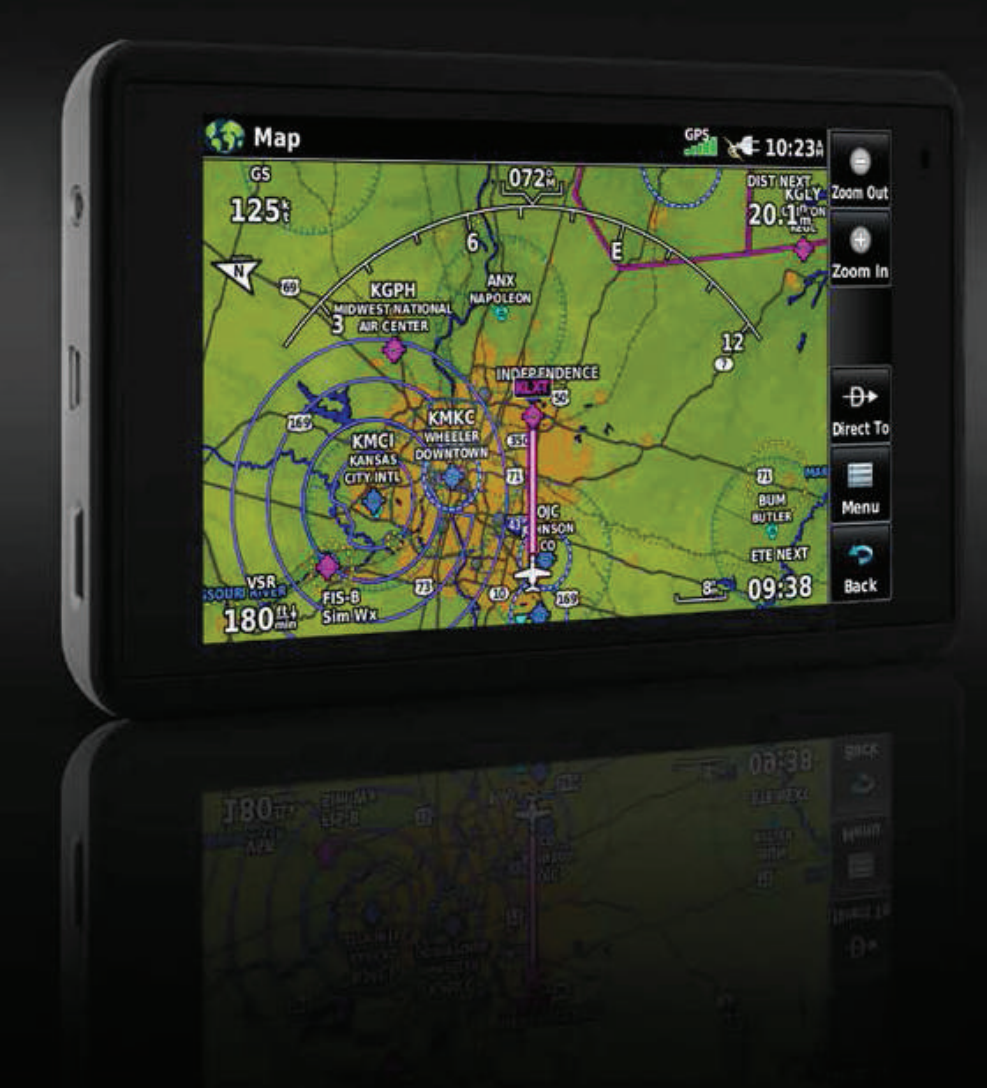

Manuel de démarrage rapide

# FONCTIONNEMENT

## **ICONES DE PAGES DEDIEES**

Les icônes de pages dédiées sont positionnées verticalement sur le côté droit de l'écran en mode paysage et horizontalement en bas de l'écran en mode portrait.

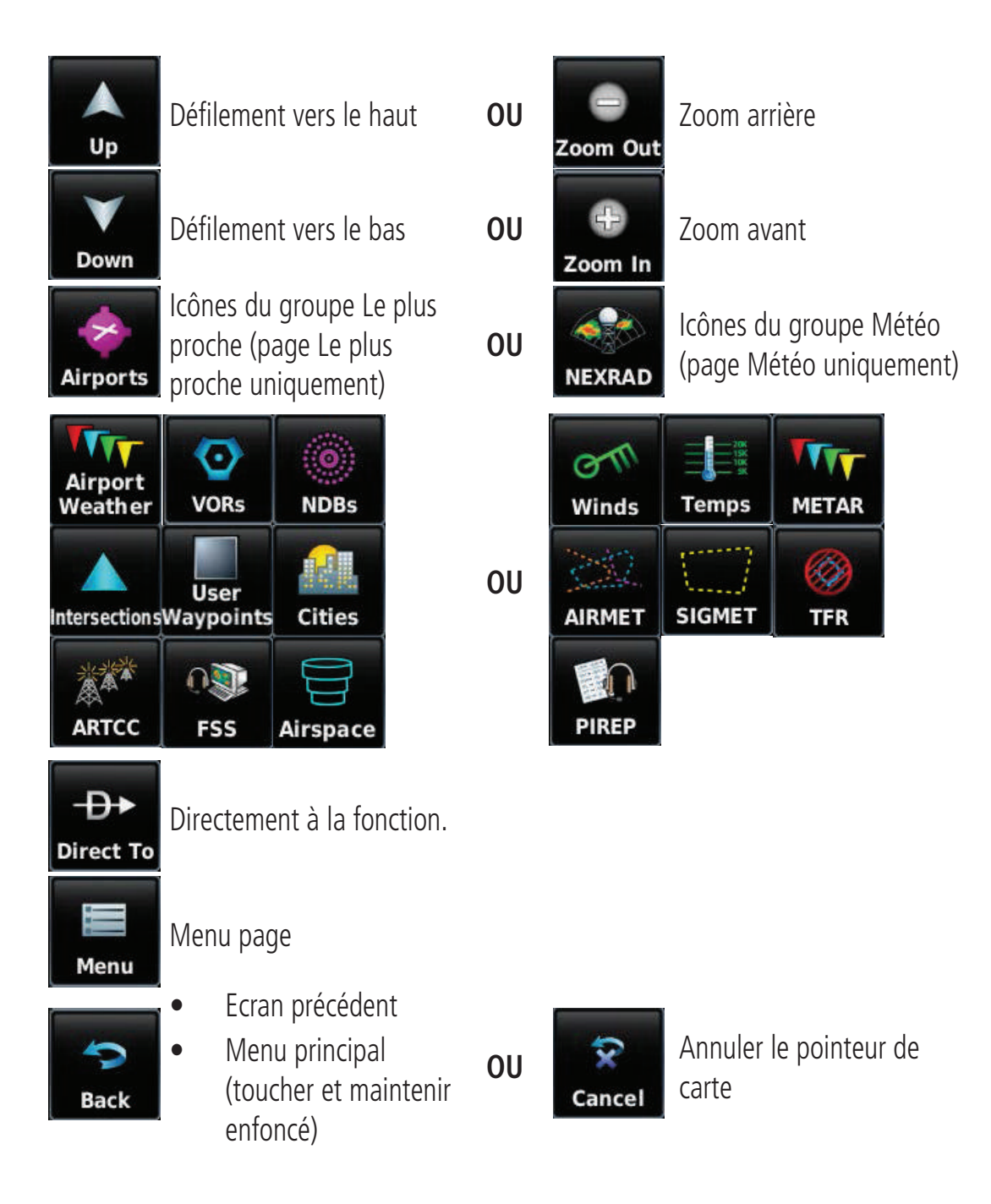

### **MENU PRINCIPAL**

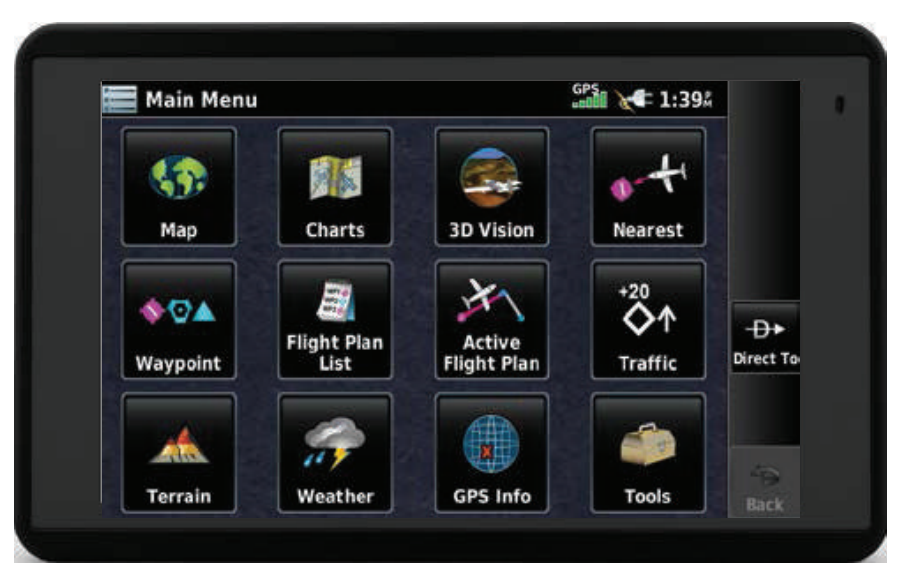

Touchez les icônes suivantes pour afficher la page ou le menu qui leur sont associés :

| <b>S</b>          | Мар                | Affiche la carte.                                    |
|-------------------|--------------------|------------------------------------------------------|
|                   | Charts             | Affiche les cartes VFR ou IFR.                       |
| 3                 | 3D Vision          | Affiche 3D Vision.                                   |
| +                 | Nearest            | Affiche la page Le plus proche.                      |
| *0                | Waypoint           | Affiche les Informations de waypoint.                |
| WP1<br>WP2<br>WP3 | Flight Plan List   | Affiche la liste de plan de vol.                     |
| 4                 | Active Flight Plan | Affiche le plan de vol actif.                        |
| -20<br><b>◇</b> ↑ | Traffic            | Affiche la page dédiée au trafic.                    |
|                   | Terrain            | Affiche la vue de terrain.                           |
| 7                 | Weather            | Affiche les icônes météo de second niveau.           |
| ×                 | GPS Info           | Affiche la position actuelle et l'état du satellite. |
|                   | Tools              | Affiche les icônes d'outils de second niveau.        |

Pour afficher le **Main Menu**, touchez à tout moment l'icône et maintenez-la enfoncée.

## **ICONES LE PLUS PROCHE**

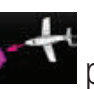

Dans le **Main Menu**, touchez l'icône pour accéder à la page Le plus proche.

Touchez les icônes suivantes du groupe Le plus proche pour afficher la fonction associée :

|          | Airport      | Affiche les aéroports les plus proches.                                        |
|----------|--------------|--------------------------------------------------------------------------------|
| TT       | Airport WX   | Affiche la météo de l'aéroport le plus proche.                                 |
| <b></b>  | VOR          | Affiche les VOR les plus proches.                                              |
| ۲        | NDB          | Affiche les NDB les plus proches.                                              |
|          | Intersection | Affiche les intersections les plus proches.                                    |
| <b>N</b> | VRP          | Affiche les points de compte rendu visuel (VRP) les plus proches (Atlantique). |
|          | User WPT     | Àffiche les waypoints utilisateur les plus proches.                            |
|          | City         | Affiche les villes les plus proches.                                           |
|          | ARTCC        | Affiche les ARTCC (Centres de contrôle du trafic aérien) les plus              |
|          | FSS          | Affiche les Stations d'information de vol (FSS) les plus proches.              |
|          | Airspace     | Affiche l'espace aérien le plus proche.                                        |

## **ICONES METEOROLOGIQUES**

Dans le Main Menu, touchez l'icône Weather pour accéder à la page Météo.

Touchez les icônes suivantes du groupe Météo pour afficher le produit météo :

| on                                            |
|-----------------------------------------------|
| 20K<br>15K<br>10K<br>5K                       |
| VV                                            |
|                                               |
| <u>,                                     </u> |
|                                               |
|                                               |

| nez les lentes sulvantes du groupe metéo pour amener le produit metéo. |                                                                     |  |
|------------------------------------------------------------------------|---------------------------------------------------------------------|--|
| NEXRAD Radar                                                           | Affiche NEXRAD (NEXt-generation RADar - radar nouvelle génération). |  |
| Winds Aloft                                                            | Affiche les vents d'altitude.                                       |  |
| Temps Aloft                                                            | Affiche les températures d'altitude.                                |  |
| METAR                                                                  | Affiche les METAR.                                                  |  |
| AIRMET                                                                 | Affiche les AIRMET.                                                 |  |
| SIGMET                                                                 | Affiche les SIGMET.                                                 |  |
| TFR                                                                    | Affiche les TFR.                                                    |  |
| Pilot Reports                                                          | Affiche les PIREP.                                                  |  |

## OUTILS

Dans le **Main Menu**, touchez l'icône **Tools** pour accéder aux icônes Outils de second niveau.

Touchez les icônes suivantes de second niveau pour afficher la fonction associée :

| Setup                                                                        | Affiche les icônes de configuration de troisième niveau.                                                                    |
|------------------------------------------------------------------------------|----------------------------------------------------------------------------------------------------|
| <b>User WPT</b> Affiche les waypoints utilisateur et les waypoints de proxim |                                                                                                    |
| Flight LogAffiche les journaux de bord.                                      |                                                                                                    |
| Track LogAffiche les journaux de suivi.                                      |                                                                                                    |
| VNAV                                                                         | Affiche la navigation verticale.                                                                                            |
| Profile                                                                      | Affiche le profil des avions.                                                                                               |
| E6B                                                                          | Affiche le calculateur E6B.                                                                                                 |
| Weight/Bal                                                                   | Affiche les données de masse et de centrage.                                                                                |
| Data Link                                                                    | Affiche les informations relatives aux liaisons de données.                                                                 |
| User Timer                                                                   | Affiche le chronomètre utilisateur.                                                                                         |
| Database                                                                     | Affiche les informations relatives à la version de la base de                                                               |
| VIRB                                                                         | Affiche la page de la télécommande VIRB.                                                                                    |
|                                                                              | Setup<br>User WPT<br>Flight Log<br>Track Log<br>VNAV<br>Profile<br>E6B<br>Weight/Bal<br>Data Link<br>User Timer<br>Database |

#### **CONES DE CONFIGURATION**

Dans le **Main Menu**, touchez **Tools** > **Settings** pour accéder aux icônes de configuration de troisième niveau.

Touchez les icônes suivantes de troisième niveau pour appliquer la fonction associée :

| E<br>F (1) | Display<br>Sound | Affiche les paramètres de luminosité/temporisation du rétroéclairage et du mode couleurs. |
|------------|------------------|-------------------------------------------------------------------------------------------|
| - All      | Jouna            | Americ les parametres de son.                                                             |
| 40         | Units            | Affiche les paramètres d'unités.                                                          |
| 13         | Time             | Affiche les paramètres de l'heure.                                                        |
| 1          | Мар              | Affiche les paramètres de carte de navigation.                                            |
| 12         | Position         | Affiche les paramètres de position.                                                       |
| K          | Interface        | Affiche les paramètres d'interface.                                                       |

| <b>~</b> @% | Alarm      | Affiche les paramètres d'alarme.                                     |
|-------------|------------|----------------------------------------------------------------------|
| -<br>       | Airspace   | Affiche les paramètres d'alarme des espaces aériens à usage spécial. |
| 1           | Data Link  | Affiche les informations relatives aux liaisons de données.          |
|             | Bluetooth® | Affiche les paramètres de connexion Bluetooth.                       |
|             | WiFi       | Affiche les paramètres Wi-Fi.                                        |
| K.          | Power      | Affiche les paramètres d'avertissement en cas de perte de puissance. |

## **OPTIONS DE MENU**

L'aera 660 possède une icône 🔲 dédiée qui affiche une liste contextuelle des options de menu disponibles.

#### Se déplacer dans les options de menu :

- 0
- Touchez l'icône 🗮
- 2 Touchez l'option de menu souhaitée.

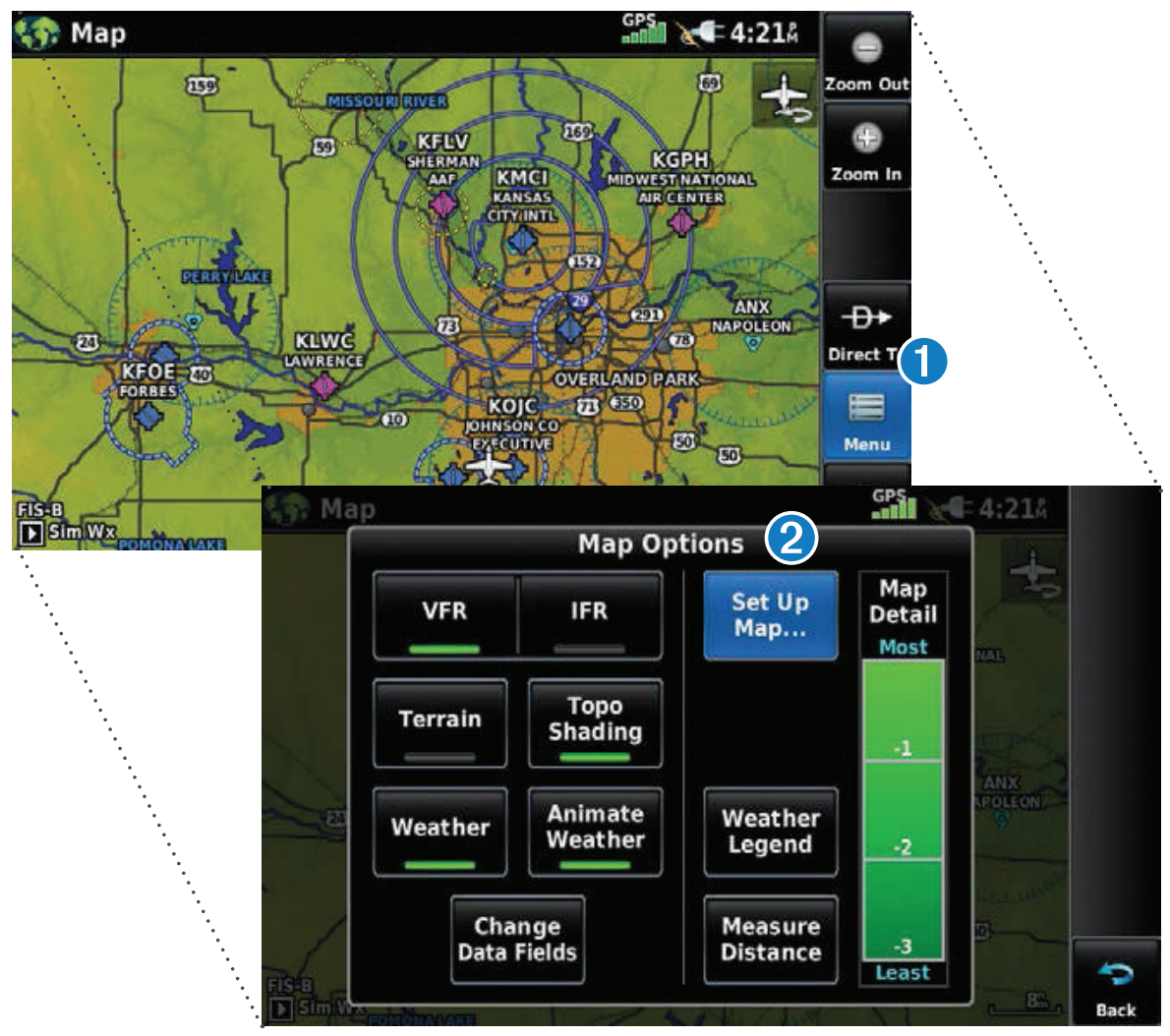

## **SAISIE DE DONNEES**

La fenêtre de saisie de données contient les icônes suivantes.

| Enter                             | Enter         | Sort de la fonction clavier et valide les modifications. |
|-----------------------------------|---------------|----------------------------------------------------------|
| <b>H</b> Backspace                | Backspace     | Efface les données actuelles.                            |
| 1 <sub>2</sub> 3 A <sub>B</sub> C | Numeric/Alpha | Affiche le clavier numérique ou alphabétique.            |
| <b>S</b>                          | Cancel        | Annule une valeur modifiée.                              |

#### Saisie de données alphanumériques :

- 1 Lorsque la saisie de données alphanumériques est possible, un clavier s'affiche après avoir touché le champ de données souhaité.
- **2** Touchez les lettres ou les chiffres du clavier pour saisir vos données.
- **3** Touchez la touche **Enter**.

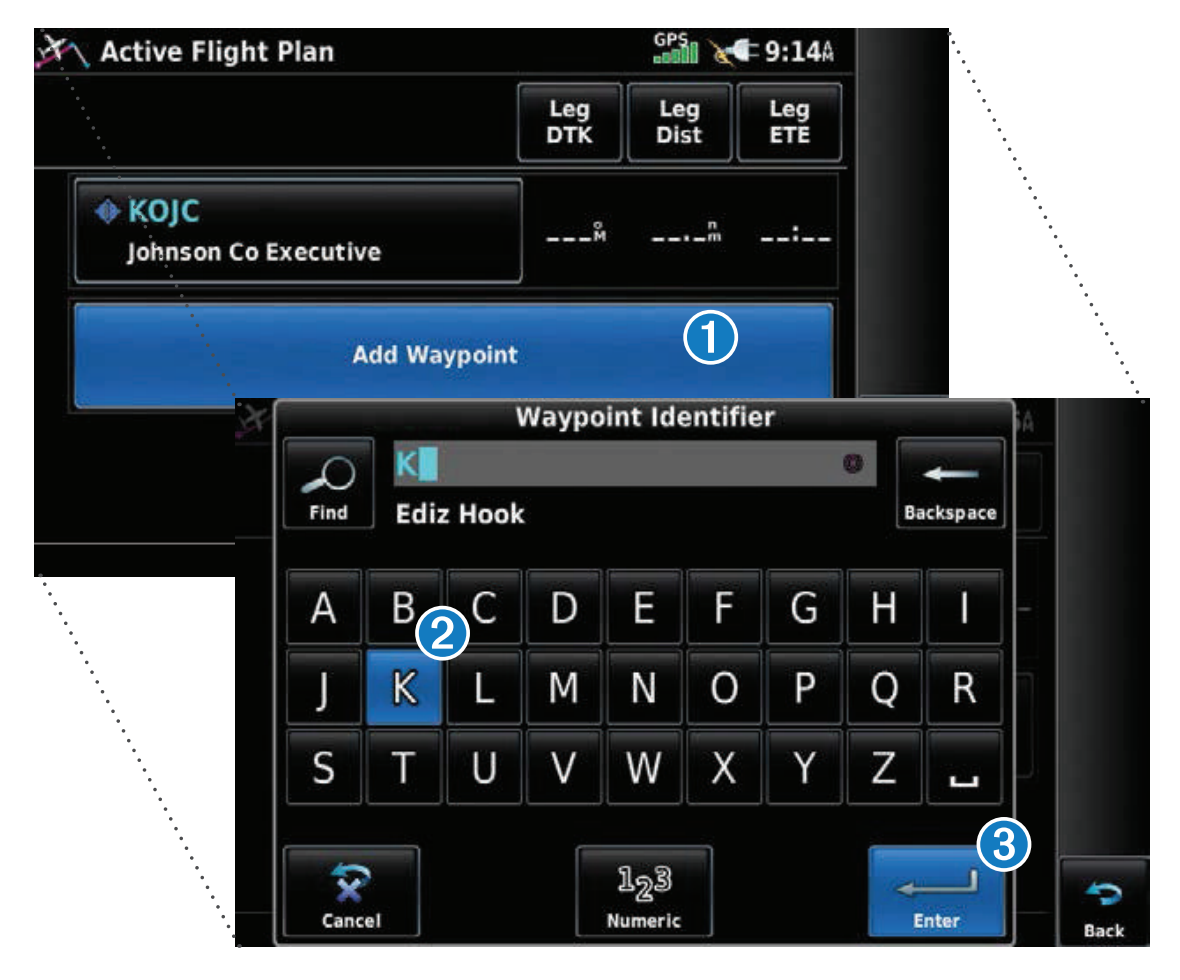

### **UTILISATION DE L'AFFICHAGE DE LA CARTE**

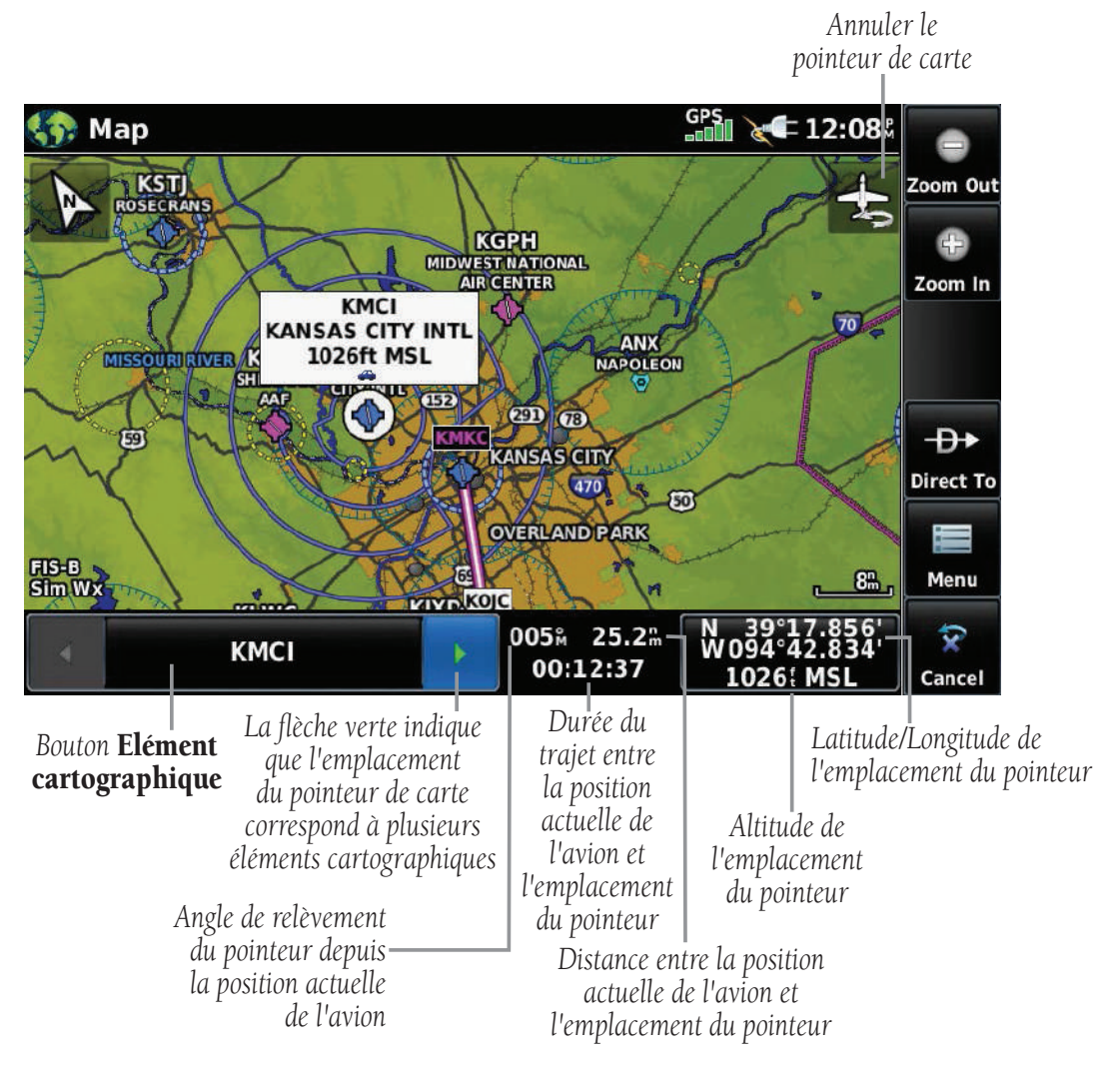

Recadrage de la carte (carte de navigation)

#### Activation du pointeur de carte :

Lorsque la carte est affichée, vous pouvez activer le pointeur de carte en touchant une partie de la carte. Touchez l'icône pour désactiver le pointeur de carte.

#### Recadrage de la carte :

Lorsque la carte est affichée, touchez une partie de la carte et faites glisser votre doigt.

#### Accès aux informations correspondant à un élément cartographique :

Ũ

Lorsque la carte est affichée, vous pouvez activer le pointeur de carte en touchant une partie de la carte. Lorsque le pointeur de carte est positionné sur un élément cartographique, cet élément est mis en évidence, une fenêtre d'information s'ouvre sur la carte et l'élément cartographique mis en évidence s'affiche sur le bouton Elément cartographique. Si la position du pointeur de carte correspond à plusieurs éléments cartographiques, des flèches vertes s'affichent sur le bouton Elément cartographique. 2 En touchant les boutons , vous pouvez faire défiler la liste des éléments cartographiques présents à cette position. L'utilisation des boutons change la mise en évidence et la description.

3 Le bouton Elément cartographique permet de consulter les informations relatives à cet élément.

4 Le bouton Direct → permet de naviguer jusqu'à l'élément cartographique en question.

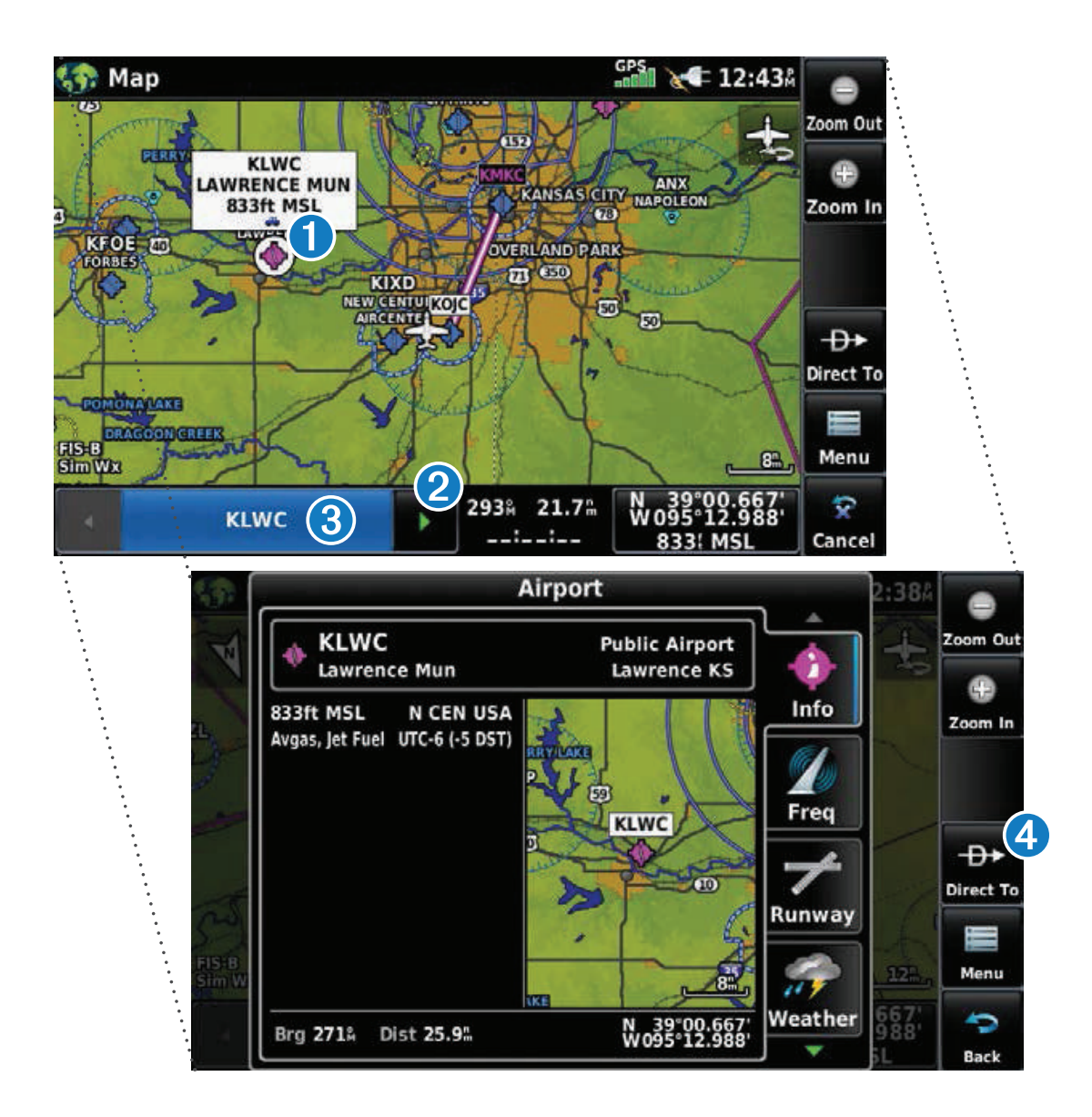